## **Times Table Rockstars**

- 1) Go to <a href="https://ttrockstars.com/">https://ttrockstars.com/</a> or search for TTRS or Times Table Rockstars in your Internet browser, download the app from your mobile device's app store or follow the link from your child's class page on the school website.
- 2) Click 'Log In' in the top right hand corner.

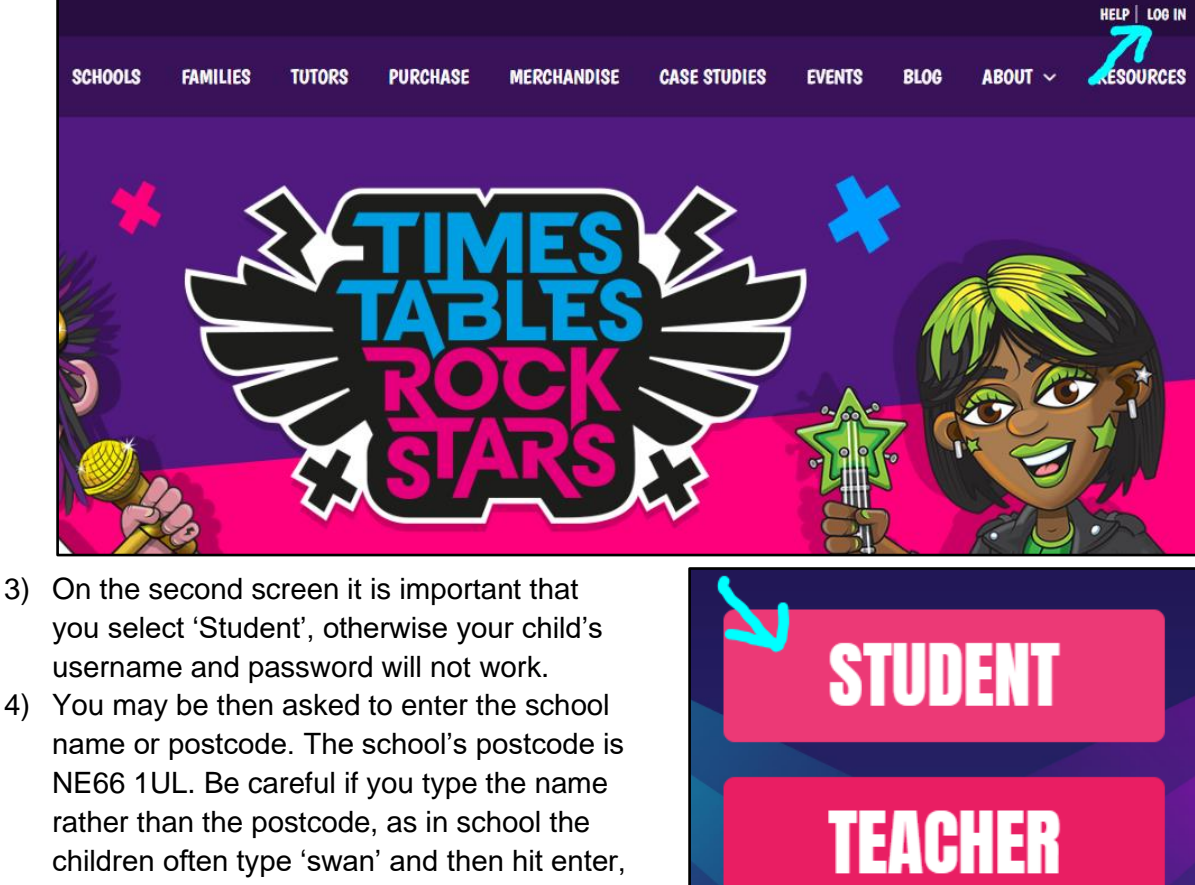

WONDE

YLOGIN

but the first result for schools' names starting with 'swan' is Swanage Primary School not Swansfield!

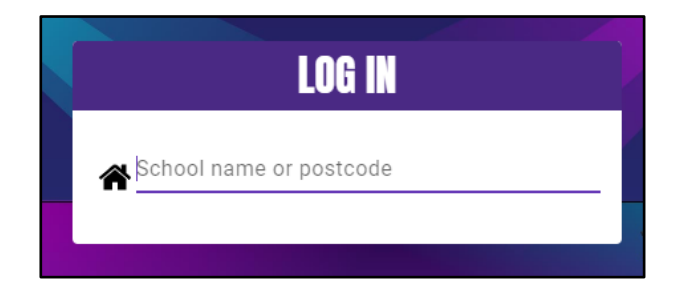

5) Then enter the username and password.

6) The first time you log in, you will be asked to create a rockstar profile. If it is not your first time logging in, you will be asked if you would like to play single player or multiplayer. After that, you get your choice of game mode. You can only play one 'Gig' a month. The best way to earn coins to spend designing your avatar is 'Garage' where it will give you questions based on the times tables set by the class teacher and ones where it has identified that extra practice may be needed. It also provides a heatmap to show which times tables your child may be struggling with and which they find easy (the more green the better).

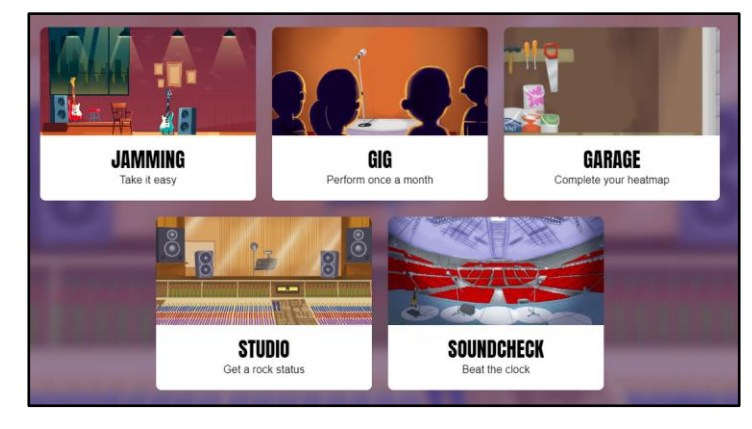

|         | 10      | 2      | 5      | 3      | 4      | 8      | 6      | 7      | 9      | 11      | 12      |
|---------|---------|--------|--------|--------|--------|--------|--------|--------|--------|---------|---------|
| 10      | 10 × 10 | 10 × 2 | 10 × 5 | 10 × 3 | 10 × 4 | 10 × 8 | 10 × 6 | 10 × 7 | 10 × 9 | 10 × 11 | 10 × 12 |
| 2       | 2×10    | 2×2    | 2×5    | 2×3    | 2×4    | 2 × 8  | 2×6    | 2×7    | 2×9    | 2 × 11  | 2 × 12  |
| 5       | 5×10    | 5×2    | 5×5    | 5 × 3  | 5 × 4  | 5×8    | 5×6    | 5×7    | 5 × 9  | 5×11    | 5×12    |
| 3       | 3 × 10  | 3×2    | 3 × 5  | 3 × 3  | 3 × 4  | 3 × 8  | 3 × 6  | 3×7    | 3 × 9  | 3 × 11  | 3 × 12  |
| 4       | 4 × 10  | 4×2    | 4 × 5  | 4 × 3  | 4 × 4  | 4×8    | 4 × 6  | 4 × 7  | 4 × 9  | 4 × 11  | 4×12    |
| 8       | 8 × 10  | 8×2    | 8×5    | 8×3    | 8×4    | 8×8    | 8×6    | 8×7    | 8×9    | 8 × 11  | 8 × 12  |
| 6       | 6 × 10  | 6 × 2  | 6 × 5  | 6 × 3  | 6 × 4  | 6 × 8  | 6 × 6  | 6×7    | 6 × 9  | 6 × 11  | 6 × 12  |
| 7       | 7 × 10  | 7×2    | 7 × 5  | 7×3    | 7×4    | 7×8    | 7 × 6  | 7×7    | 7×9    | 7 × 11  | 7 × 12  |
| 9       | 9×10    | 9×2    | 9×5    | 9×3    | 9×4    | 9×8    | 9 × 6  | 9×7    | 9 × 9  | 9 × 11  | 9 × 12  |
| 11      | 11 × 10 | 11 × 2 | 11 × 5 | 11 × 3 | 11 × 4 | 11 × 8 | 11 × 6 | 11 × 7 | 11 × 9 | 11 × 11 | 11 × 12 |
| 12      | 12 × 10 | 12 × 2 | 12 × 5 | 12 × 3 | 12 × 4 | 12 × 8 | 12 × 6 | 12 × 7 | 12×9   | 12 × 11 | 12 × 12 |
| No data | 0-1s    | 1-28   | 2-35   | 3-4s   | 4 - 5s | 5-6s   | 6-7s   | 7-8s   | 8-9s   | 9 - 10s | > 10s   |

 Often throughout the year there will be tournaments between classes or within individual classes. Leaderboards for these can be found by clicking the crossed guitar icon in the top right of the screen.

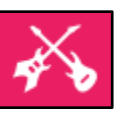